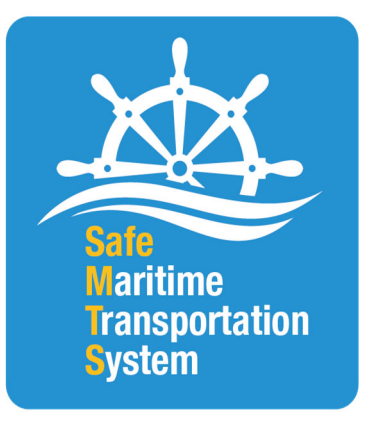

#### BUREAU OF TRANSPORTATION STATISTICS (BTS) Safe Maritime Transportation System (SafeMTS) Data Portal

# User Guide

#### BUREAU OF TRANSPORTATION STATISTICS

## Safe Maritime Transportation System (SafeMTS)

### Data Portal

## User Guide

VERSION 3

Date of Last Update: 1/26/2024

## TABLE OF CONTENTS

| 1 | Request access to the SafeMTS Data Portal | 2 |
|---|-------------------------------------------|---|
| 2 | Access the account using Login.gov        | 3 |
| 3 | Upload Data                               | 6 |

#### 1 Request access to the SafeMTS Data Portal

1. As a representative of a participating company of the SafeMTS pilot data program, you can access the SafeMTS Data Portal at: <u>https://www.c3rs.bts.gov/safemts/</u>.

| Uncernent of Transportation Statistics         Outcome to the SafeMTS Data Portal         Starts (safe Maritim Transportation System) data portal allows industry participants in the SafeMTS program to upload data files. To submit data files is in below.         Starts (safe Maritim Transportation System) data portal allows industry participants in the SafeMTS program to upload data files. To submit data files is in below.         use a SafeMTS participant and need access to the Data Portal, you must register accounts with BTS and Login.gov using the same business email address.         Lign in with LOGIN.GOV         Guetons boot Login.gov | United States Department of Transportation                                                    |                                                                                       |
|----------------------------------------------------------------------------------------------------|-----------------------------------------------------------------------------------------------|---------------------------------------------------------------------------------------|
| Addemate to the SafeMTS Data Portal<br>SafeMTS (Safe Maritime Transportation System) data portal allows industry participants in the SafeMTS program to upload data files. To submit data files,<br>to are a SafeMTS participant and need access to the Data Portal, you must register accounts with BTS and Login.gov using the same business email address.<br>Sign in with LOGIN.GOV<br>Questions about Login.gov?                                                                                                    | Bureau of Transportation Statistics<br>SafeMTS                                                | Data Portal                                                                           |
| SafeMTS (Safe Maritime Transportation System) data portal allows industry participants in the SafeMTS program to upload data files. To submit data files,<br>se log in below.<br>u are a SafeMTS participant and need access to the Data Portal, you must register accounts with BTS and Login.gov using the same business email address.<br>Sign in with 1 LOGIN.GOV<br>Questions about Login.gov?                                                                                                    | Velcome to the SafeMTS Dat                                                                    | a Portal                                                                              |
| u are a SafeMTS participant and need access to the Data Portal, you must register accounts with BTS and Login.gov using the same business email address. Sign in with I LOGIN.GOV Questions about Login.gov?                                                                                                    | e SafeMTS (Safe Maritime Transportation System) data portal allows indu<br>ease log in below. | ustry participants in the SafeMTS program to upload data files. To submit data files, |
| Sign in with LOGIN.GOV<br>Questions about Login.gov7                                                                                                    | you are a SafeMTS participant and need access to the Data Portal, you mu                      | ist register accounts with BTS and Login.gov using the same business email address.   |
|                                                                                                    | Sign in wi                                                                                    | th LOGIN.GOV<br>Questions about Login.gov?                                            |
|                                                                                                    |                                                                                               |                                                                                       |
|                                                                                                    |                                                                                               |                                                                                       |

2. You need to have an account set up with the SafeMTS Data Portal before you can access the portal. BTS will set up your SafeMTS Data Portal account when you provide the following information to the BTS SafeMTS team at

SafeMTS@dot.gov.

*Representative's Name Participating Company Name Representative's Business Email Address* 

#### 2 Access the account using Login.gov

- 1. You will receive an email (*see below*) from BTS at the business email you provided informing you that your SafeMTS Data Portal account has been set up.
- BTS uses Login.gov to help you to sign into your account safely and securely. If you do not already have a Login.gov account, you will be prompted to create one. Please use the same business email address that you used for your SafeMTS Data Portal account.
- 3. To register for Login.gov:
  - a. Select 'Sign in with Login.gov' on the SafeMTS Data Portal login page and select 'Create an account', or
  - b. Visit https://login.gov/create-an-account.
  - c. To learn more about using Login.gov, visit <u>https://login.gov/help</u> or review the <u>BTS MFA User Guide</u>.

#### Figure 2: Access SafeMTS account using Login.gov

#### Dear < User Name>,

You are receiving this email because your company, *<Company Name>*, is a participant in the SafeMTS program and you are your company's authorized representative. A user account has been set up for you in the BTS SafeMTS Data Portal. Your user ID for the account is your company email address.

The BTS SafeMTS Data Portal requires its users to sign in using Login.gov, a secure sign-in service provided by the U.S. General Services Administration. You must create a Login.gov account, if you do not already have one, to use Login.gov. Please ensure that the email address you use for your Login.gov account is the same company email address that you use for the SafeMTS Data Portal. Once you have registered for a Login.gov account using that email address, you may login into SafeMTS Data Portal at: <u>SafeMTS Data Portal</u>.

Attached is a user guide that describes the sign-in process with Login.gov. If you have any questions or have difficulty accessing your account, please contact the BTS SafeMTS team at <u>SafeMTS@dot.gov</u>.

Thank you for your participation in SafeMTS program!

SafeMTS Team Bureau of Transportation Statistics U.S. Department of Transportation

- 4. Once you have created a Login.gov account, visit <u>https://www.c3rs.bts.gov/safemts/</u> to go to the SafeMTS Data Portal.
- 5. You will see the SafeMTS Data Portal login page, as shown in *Figure 1* above.
- Click the "Sign in with Login.gov" button on the login page and review the following disclosure window page:

Figure 3: SafeMTS Data Portal Disclosures.

| You have accessed a U.S. Government information system, which includes (1) this computer, (2) this network, (3) all computers<br>connected to this network, and (4) all devices and storage media attached to this network or to a computer on this network. U.S.<br>Government information systems are provided for the processing of official U.S. Government information only. Unauthorized or<br>improper use of this information system is prohibited and may subject you to disciplinary action, as well as civil and criminal             |  |
|----------------------------------------------------------------------------------------------------|--|
| ledge of Confidentiality                                                                                                    |  |
| The information you provide will be used for statistical purposes only. In accordance with the BTS confidentiality statute (49 U.S.C. 6307) and the provisions of the Confidential Information Protection and Statistical Efficiency Act (Title III of the Foundations for Evidence-Based Policymaking Act of 2018, Pub. L. 115-435), your responses will be kept confidential and will not be disclosed in identifiable form to anyone other than BTS employees or BTS agents. In accordance with these confidentiality statutes, data you      |  |
| urden Statement                                                                                                    |  |
| A federal agency may not conduct or sponsor, and a person is not required to respond to, nor shall a person be subject to a penalty<br>for failure to comply with a collection of information subject to the requirements of the Paperwork Reduction Act unless that<br>collection of information displays a current valid OMB Control Number. The OMB Control Number for this information collection is<br>2138-0049. It is anticipated that companies will submit present-time data periodically, as frequently as daily, with each submission |  |
| I have read and understood the Burden Statement and Pledge of Confidentiality.                                                                                                    |  |

7. Click "Continue," and sign into Login.gov using the same company email address

you used to request access to the SafeMTS Data Portal.

#### Figure 4: BTS Data Portal Login Page

| An official website of the United States government Here's how you know |  |
|-------------------------------------------------------------------------|--|
| LOGIN.GOV                                                               |  |
|                                                                         |  |
|                                                                         |  |
|                                                                         |  |
|                                                                         |  |
|                                                                         |  |
| CCDS - SafeMIS is using                                                 |  |
| Login.gov to allow you to sign in to                                    |  |
| your account safely and securely.                                       |  |
|                                                                         |  |
| Sigh in Create an account                                               |  |
|                                                                         |  |
| Sign in for existing users                                              |  |
| Email address                                                           |  |
|                                                                         |  |
|                                                                         |  |
| Password                                                                |  |
|                                                                         |  |
|                                                                         |  |
| Show password                                                           |  |
|                                                                         |  |
| Sign in                                                                 |  |
| Sign in with your government employee ID                                |  |
|                                                                         |  |
| Back to CCDS-SafeMTS                                                    |  |
| Forgot your password?                                                   |  |
| Security Practices and Privacy Act Statement @                          |  |
| Privacy Act Statement                                                   |  |
|                                                                         |  |
|                                                                         |  |

8. Once you sign-in successfully with Login.gov, you will be automatically directed to your SafeMTS Data Portal account where you can upload and review data.

### 3 Upload Data

- Once you log in, you are directed to the page to upload data to the SafeMTS data repository. You will see the acronym SafeMTS at the top of the page under Bureau of Transportation Statistics (BTS).
- 2. Click 'Select data file' to browse to the file location.

| An official website of the United States government Here's how you know ~                            |                    |
|----------------------------------------------------------------------------------------------------|--------------------|
| United States Department of Transportation                                                           |                    |
| Bureau of Transportation Statistics<br>SafeMTS                                                       | Data Rortal        |
| Upload Data File Uploaded Files                                                                      | Tester - Log out 🖱 |
| Data File Description:<br>Please provide a brief description of the data file.<br>+ Select Data File | ħ                  |
|                                                                                                    | Done               |

3. Select the data file you want to upload and click 'Open.'

An official w site of the United S United States Department of Tran **Bureau of Transportation Statistics** 📀 Open → 👻 ↑ 🖡 « Desktop > test ← Upload Data File Organize • New folder . 0 Date modified Upload [ 💄 This PC Name Test\_Report.pdf 3D Objects 5/27/2021 11:08 AM Data File Description 5/31/2022 4:34 PM Desktop Test\_Report.xlsx 10/18/2022 5:54 PM Test-Image.jpg Documents Downloads Music ect Data F All Files (\*.\*) File name: Open Cancel

Figure 6: Upload Data File - Select File for Uploading

4. Provide a description of the file.

Figure 7: Upload Data File – Description and Upload

| United States Department of Tra | nsportation            |                     |
|---------------------------------|------------------------|---------------------|
| Bureau of Tran<br>SafeMTS       | sportation Statistics  | Data Rortal         |
| Upload Data File Uploade        | d Files                | Tester → Log out 🛡  |
| Upload Data                     | File                   |                     |
| Please provide a brief descrip  | lion of the data file. | 6,                  |
|                                 | 3.80 KB                | 💿 Upload 🛛 🖉 Cancel |
| Test-Image.jpg                  |                        |                     |
| Test-Image.jpg                  |                        | Done                |

5. Click 'Upload' and then click 'Done' to complete the file upload.

| Bureau of Trans<br>SafeMTS | portation Statistics | Data Rortal        |
|----------------------------|----------------------|--------------------|
| Upload Data File Uploaded  | Files                | Tester - Log out 🔿 |
| Data File Descriptio       | n of the data file.  | ħ                  |
| Test-Image.jpg             | 3.80 KB              | T Delete           |
|                            |                      | Done               |

- 6. You will be taken to the initial 'Upload Data File' page where you can load additional files.
- 7. Click on the 'Uploaded Files' tab to see a list of files you have uploaded. You will be able to view only your company's files.

| United States (                                                   | lenartment of Transportation                                                                                                    |                                                                  |                                                                                                    |                       |                                                                                                    |
|-------------------------------------------------------------------|----------------------------------------------------------------------------------------------------|------------------------------------------------------------------|----------------------------------------------------------------------------------------------------|-----------------------|----------------------------------------------------------------------------------------------------|
| Bureau (<br>afeMT)                                                | of Transportation Statistics<br>S                                                                                                    |                                                                  | D                                                                                                    | ata                   | Portal                                                                                                |
| Upload Data Fi                                                    | Uploaded Files                                                                                                    |                                                                  |                                                                                                    | Т                     | ester - Log out 🖒                                                                                     |
|                                                                   |                                                                                                    |                                                                  |                                                                                                    |                       |                                                                                                    |
| Jpload                                                            | led Files                                                                                                    |                                                                  |                                                                                                    |                       |                                                                                                    |
| Jploac                                                            | led Files                                                                                                    |                                                                  |                                                                                                    |                       |                                                                                                    |
| Jploac                                                            | led Files                                                                                                    |                                                                  |                                                                                                    | Search                | C #-                                                                                                  |
| Jploac                                                            | Ied Files                                                                                                    | Size                                                             | Date Uploaded                                                                                                    | Search                | C III -                                                                                               |
| Uploaded by<br>Tester                                             | File Name<br>Test-Image jpg                                                                                                    | Size<br>3 KB                                                     | Date Uploaded                                                                                                    | Search<br>Description | Action X Request Delete                                                                               |
| Uploaded by<br>Tester<br>Charlie2 Han2                            | File Name<br>Test-Image.jpg<br>OSDA - SafeMTS Data Portal User Guide - 2022.10.19.docx                                                                                | Size<br>3 KB<br>8 MB                                             | Date Uploaded<br>10/21/22 12:52<br>10/21/22 10:45                                                                 | Search Description    | C III -<br>Action<br>X Request Delete<br>X Request Delete                                             |
| Uploaded by<br>Tester<br>Charlie2 Han2<br>Charlie2 Han2           | File Name Test-Image.jpg OSDA - SafeMTS Data Portal User Guide - 2022.10.19.docx OSDA - SafeMTS Data Internal User Guide - 2022.10.19.docx                            | Size<br>3 KB<br>8 MB<br>1 MB                                     | Date Uploaded           10/21/22 12:52           10/21/22 10:45           10/21/22 09:42                          | Search<br>Description | Action     Action     X Request Didete     X Request Didete     X Request Didete     X Request Didete |
| Uploaded by<br>Tester<br>Charlie2 Han2<br>Charlie2 Han2<br>Tester | File Name<br>Test-Image.jpg<br>OSDA - SafeMTS Data Portal User Guide - 2022.10.19.docx<br>OSDA - SafeMTS Data Internal User Guide - 2022.10.19.docx<br>test-Image.jpg | Size           3 KB           8 MB           1 MB           3 KB | Date Uploaded           10/21/22 12:52           10/21/22 10:45           10/21/22 09:42           10/21/22 79:32 | Search<br>Description | Action     Action     X Request Delete     X Request Delete     X Request Delete     Delete Requested |